# Yulius

Instructie

Maak kennis met Caren

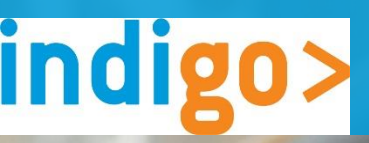

### Introductie

Het online zorgportaal van Yulius en Indigo ZHZ heet Carenzorgt.nl (hierna Caren). Deze instructie legt stap voor stap uit wat er mogelijk is als jij of je naaste zich heeft aangemeld bij CarenZorgt.nl. Ook hebben we een video ontwikkeld waarin we uitleg geven over de Caren omgeving (yulius.nl/caren). Heb je nog geen Caren account? Bekijk dan onze website voor de instructie over het aanmelden.

#### Wat is Caren?

Caren is een persoonlijke gezondheidsomgeving. Dat betekent dat je in een veilige omgeving je zorggegevens kunt bekijken en regelen. Je kunt bijvoorbeeld zien wie jouw behandelaar is en wanneer jouw afspraken zijn. Verder kun je toestemming geven voor het delen van jouw zorggegevens met je familie, een vriend of vriendin, mantelzorgers of andere personen aan wie je dat toevertrouwt.

#### Het beheer van het Caren account

Wilsbekwame cliënten die 16 jaar of ouder zijn gaan zelf een behandelcontract aan met Yulius en/of Indigo ZHZ en hebben recht op informatie en inzage in het dossier. Je kunt zelf je Caren account beheren of iemand anders kan dit voor jou doen. De persoon die het account aanmaakt met behulp van de brief met de code wordt de beheerder van het Caren account. De beheerder kan achteraf alleen aangepast worden door het account eerst te ontkoppelen (zie deactiveren). Nadat je een Caren account hebt aangemaakt kun je naasten uitnodigen die jou helpen met het organiseren van jouw zorg. Jij bent dan nog steeds de beheerder van jouw Caren account.

#### Extra beveiligde pagina's

Om Caren goed te laten werken, vul je eerst bij je profielpagina je mobiele telefoonnummer in. Vanaf dat moment krijg je toegang tot de extra beveiligde pagina's. Dat zijn het dossier en de connecties. Als je deze pagina's opent, ontvang je een sms van Caren met een toegangscode. Heb je geen mobiel telefoonnummer? Dan is het niet mogelijk om via Caren de extra beveiligde pagina's te bekijken. Dit doen we om jouw privacy zo goed mogelijk te beschermen.

#### Vragen?

Neem contact op met <u>info@carenzorgt.nl</u> bij inlogproblemen. Neem contact op met het secretariaat van Yulius/Indigo ZHZ als je geen brief met code hebt ontvangen (of als de code is verlopen). Neem contact op met je behandelaar bij vragen over zorginformatie in jouw Caren account. Stel je vraag aan Caren via de blauwe bol die op iedere Caren pagina rechtsonder te vinden is en/of bekijk de veelgstelde vragen (zie afbeelding 1). Ook kun je de verdere instructies op www.yulius.nl/caren bekijken.

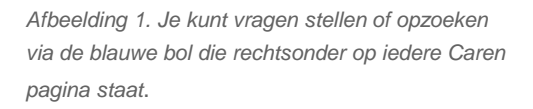

### Inhoud

| INTRODUCTIE                                                                                                    | 2              |
|----------------------------------------------------------------------------------------------------|----------------|
| INLOGGEN EN STARTSCHERM                                                                                                    | 4              |
| <ul><li>Hoe kan ik inloggen?</li><li>Wat vind ik op het startscherm</li></ul>                                                                                                    | 4<br>6         |
| PROFIEL                                                                                                    | 8              |
| <ul><li>Hoe kan ik mijn wachtwoord wijzigen?</li><li>Hoe kan ik een mobiel telefoonnummer toevoegen?</li></ul>                                                                          | 8<br>9         |
| CONNECTIES                                                                                                    | 11             |
| <ul> <li>Welke rechten (rollen) kan ik aan wie geven?</li> <li>Hoe kan ik iemand die mij helpt uitnodigen en rechten geven?</li> <li>Hoe kan ik een zorgaanbieder toevoegen?</li> </ul> | 11<br>13<br>14 |
| KALENDER                                                                                                    | 15             |
| Hoe kan ik privé-afspraken toevoegen?                                                                                                    | 15             |
| DOSSIER                                                                                                    | 18             |
| MELDINGEN                                                                                                    | 19             |
| BERICHTEN                                                                                                    | 20             |
| NOTITIES                                                                                                    | 21             |

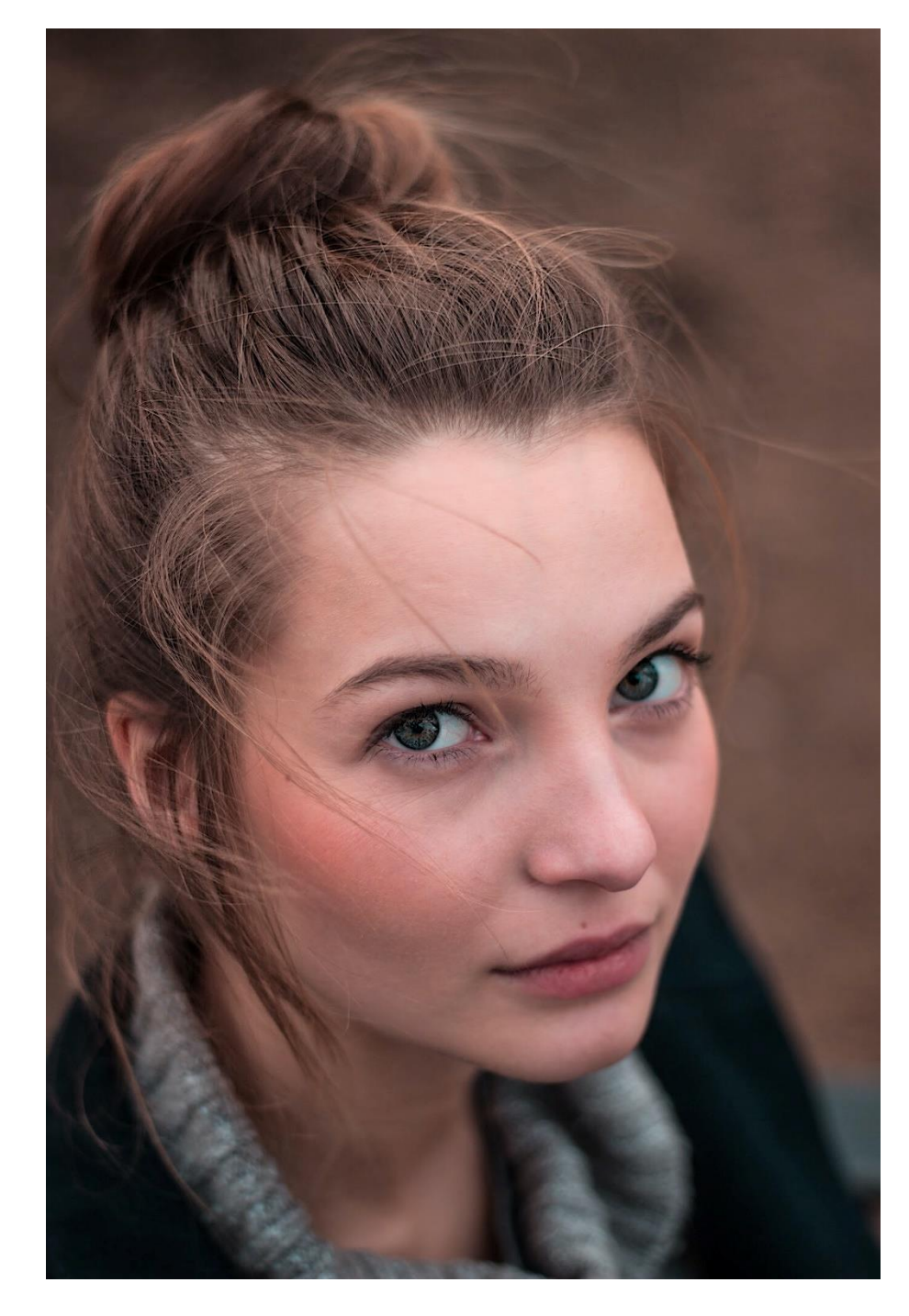

In dit hoofdstuk is een stappenplan voor het inloggen uitgewerkt. Ook wordt er uitleg gegeven over het startscherm van je Caren account.

#### Inloggen

Je kunt inloggen bij Caren via de website <u>www.carenzorgt.nl</u>. Deze website kun je ook via een mobiele telefoon bezoeken.

Tip: sla de website op als een favoriete pagina. Voortaan kun je de Caren website dan snel en makkelijk openen.

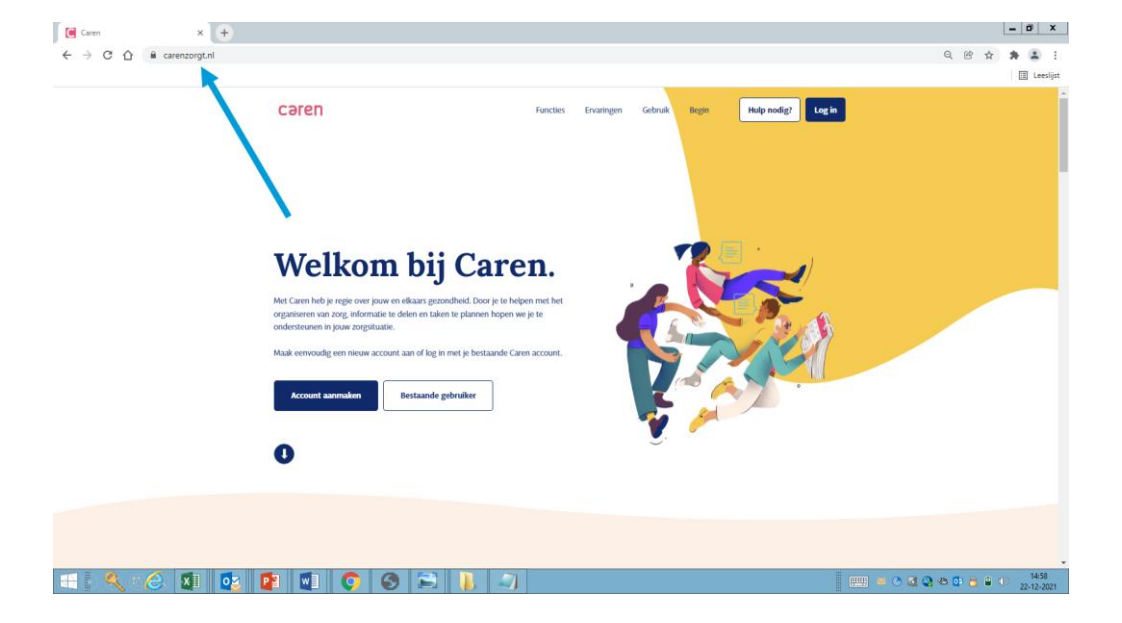

Om in te loggen bij Caren klik je rechtsboven op de blauwe 'log in' knop. Ook kun je inloggen door op de witte knop 'bestaande gebruiker' in het midden van de pagina te klikken.

Heb je nog geen Caren account? Bekijk dan eerst de instructie over het aanmelden in Caren.

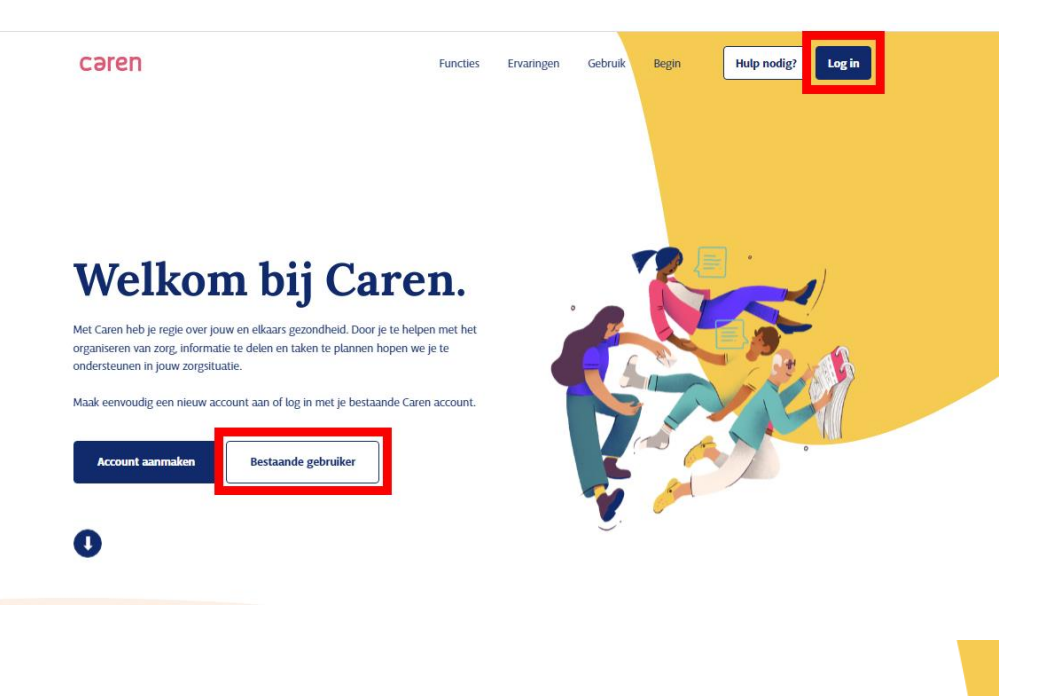

Vul in het 'log in scherm' je e-mailadres en wachtwoord in. Daarna klik je op de blauwe 'log in' knop.

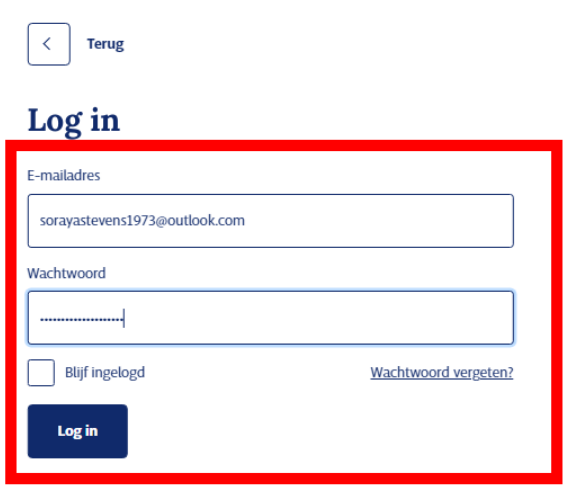

#### Startscherm

Nadat je bent ingelogd wordt je kalender automatisch geopend. Links van de kalender zie je het menu van jouw eigen account. Je kunt je account altijd openen door op je profielplaatje rechtsboven te klikken.

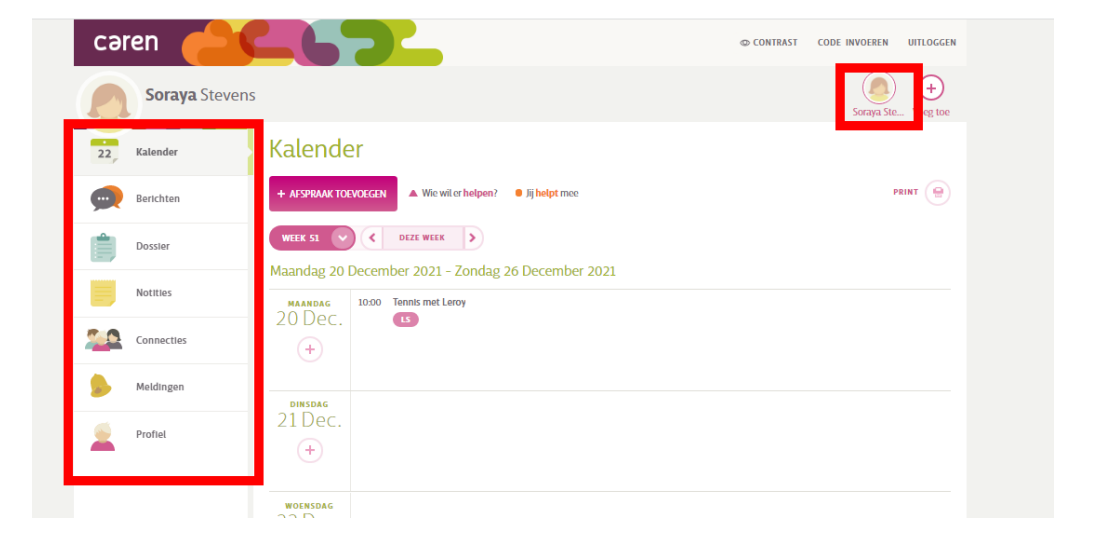

Als iemand anders je helpt met het bijhouden van jouw Caren account, dan ziet deze persoon de profielplaatjes van de personen die hulp krijgen rechts van zijn of haar eigen profielplaatje.

Door op een profielplaatje te klikken wordt het Caren account van deze persoon geopend.

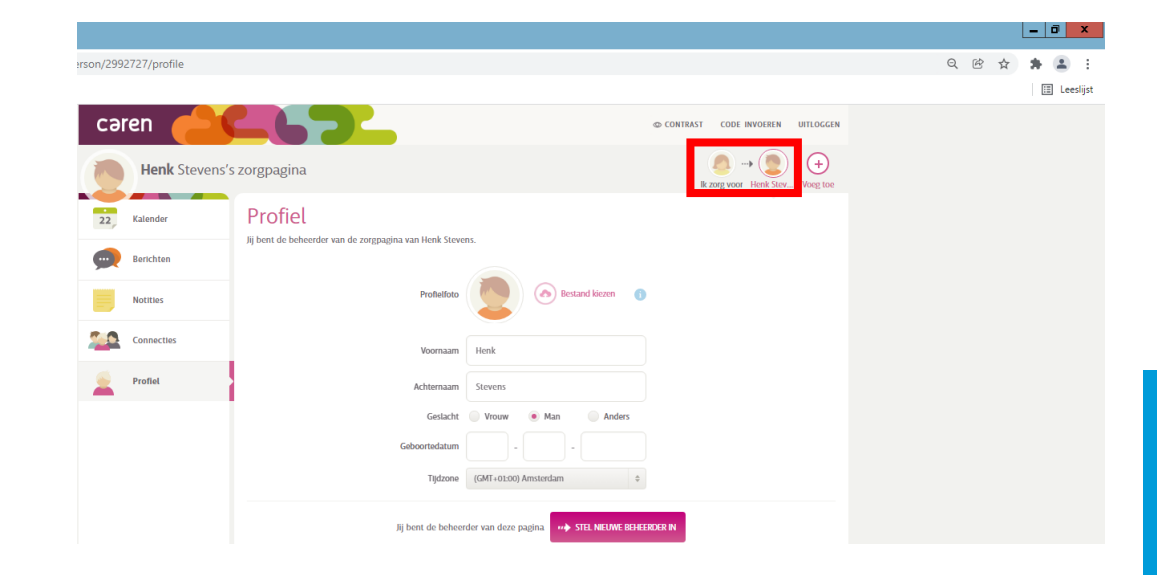

Ga je iemand helpen met het bijhouden van zijn of haar account en is deze persoon nog niet verbonden aan jouw account? Dan kun je deze persoon toevoegen door rechtsboven naast de profielplaatjes op de 'plus' knop te klikken.

Zie ook hoofdstuk 3 connecties voor meer uitleg over het toevoegen van een persoon die jij helpt met het beheren van het account.

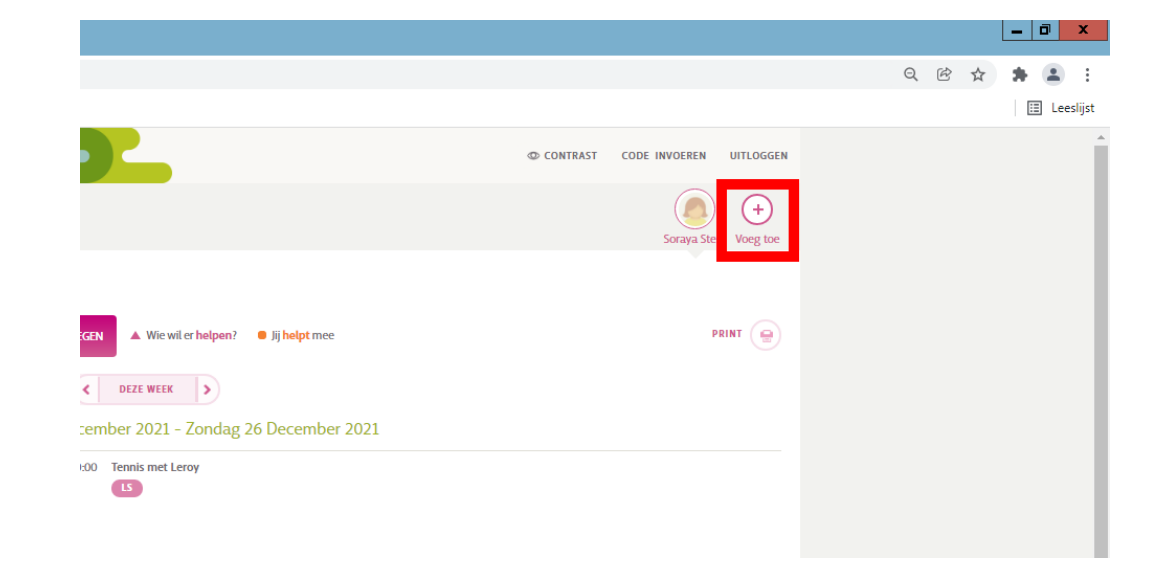

### **Profiel**

Op de profielpagina kun je persoonlijke informatie aanpassen, zoals je e-mailadres, wachtwoord en mobiele telefoonnummer.

Vanaf het moment dat je mobiele telefoonnummer is toegevoegd aan je profielpagina krijg je toegang tot de extra beveiligde pagina's dossier en connecties. Je kunt je telefoonnummer verbergen, zodat deze privé blijft. Zodra je de pagina's dossier of connecties opent, ontvang je een sms van Caren met een toegangscode. Heb je geen mobiel telefoonnummer? Dan is het niet mogelijk om via Caren de extra beveiligde pagina's te bekijken. Dit doen we om jouw privacy zo goed mogelijk te beschermen.

In dit hoofdstuk wordt het stappenplan voor het wijzigen van het wachtwoord toegelicht. Ook laten we zien op welke manier je een mobiel telefoonnummer kunt toevoegen aan jouw profiel.

#### Wachtwoord wijzigen

Om het wachtwoord te veranderen klik je op de knop 'wachtwoord wijzigen'.

| Soraya Stevens | 5                                                         |                                        | Soraya Ste Voeg toe |
|----------------|-----------------------------------------------------------|----------------------------------------|---------------------|
| 22 Kalender    | Profiel                                                   |                                        |                     |
| Berichten      | uit is je eigen zorgpagina. Hier kun je je persoonsgegeve | ens aanpassen en insteuingen wijzigen. |                     |
| Notities       | Profilefoto                                               | Bestand kiczen (1)                     |                     |
| Connectles     | Voornaam                                                  | Soraya                                 |                     |
| Meldingen      | Achternaam                                                | Stevens                                |                     |
| Profiel        | Geslacht                                                  | Vrouw     Man     Anders               |                     |
|                | Geboortedatum<br>Tijdzone                                 | (GMT+01:00) Amsterdam \$               | OPGESLAGEN          |
|                | Login e-mailadres                                         | sorayastevens1973@outlook.com          |                     |
|                | Wachtwoord                                                | WACHTWOORD WIJZIGEN                    |                     |
|                | Telefoon                                                  | 0611215560                             | •                   |
|                |                                                           | 0611215560                             |                     |
|                |                                                           | BEVESTIGEN OF ANNULEER                 |                     |

### **Profiel**

Op het scherm moet je eerst het oude wachtwoord invullen en daarna moet je twee keer het nieuwe wachtwoord invullen.

Daarna klik je op 'bevestigen'. Het wachtwoord is nu aangepast.

| r   | Profiel                                                |                                           |
|-----|--------------------------------------------------------|-------------------------------------------|
|     | Dit is je eigen zorgpagina. Hier kun je je persoonsgeg | evens aanpassen en instellingen wijzigen. |
| n   |                                                        |                                           |
|     | Profielfo                                              | 10 Bestand kiezen 1                       |
| les |                                                        |                                           |
|     | Voomaa                                                 | m Soraya                                  |
| ъп  | Achternaa                                              | m Stevens                                 |
|     | Geslad                                                 | ht 💿 Vrouw 🔘 Man 📄 Anders                 |
|     | Geboortedatu                                           | m 3 - 3 - 1973                            |
|     | Tijdzor                                                | e (GMT+01:00) Amsterdam \$                |
|     |                                                        |                                           |
|     | Login e-mailadre                                       | es sorayastevens1973@outlook.com          |
|     | Wachtwoo                                               | rd                                        |
|     |                                                        |                                           |
|     |                                                        |                                           |
|     |                                                        |                                           |
|     |                                                        | BEVESTIGEN OF ANNULEER                    |
|     | Telefoc                                                | on 0643363639                             |
|     |                                                        |                                           |
|     |                                                        |                                           |
|     | Geziarur 🦲                                             | VIOUW Main Milders                        |
|     | Geboortedatum                                          | 3 - 3 - 1973 ✓ OPGESLAGEN                 |
|     | Tudzono                                                | CMT-01000 Amsterdam                       |
|     | njuzone                                                | ani +oroo) Anisteruani 🖷                  |
|     |                                                        |                                           |
|     | Login e-mailadres                                      | orayastevens1973@outlook.com              |
|     | Wachtwoord                                             |                                           |
|     | Hachtwoord                                             | HACHIHOURD HIJLIGEN                       |
|     | Telefoon                                               | 3611215560                                |
|     | -                                                      |                                           |
|     |                                                        | )611215560                                |
|     | ſ                                                      | BEVESTIGEN OF ANNULEER                    |
|     | l                                                      |                                           |
| E P |                                                        | Verberg mijn telefoonnummer               |
|     |                                                        |                                           |

#### Telefoonnummer toevoegen

Nadat je je telefoonnummer hebt ingevuld op jouw profielpagina in Caren ontvang je een e-mail van Caren om je telefoonnummer te bevestigen.

### **Profiel**

Klik in de e-mail van Caren op de knop 'stuur code'. Daarna ontvang je automatisch een sms'je met een code van Caren.

Vul de code uit het sms'je van Caren in naast 'bevestig met code'.

Je kunt je telefoonnummer verbergen, zodat deze privé blijft.

Klik daarna op bevestigen om je telefoonnummer op te slaan in Caren.

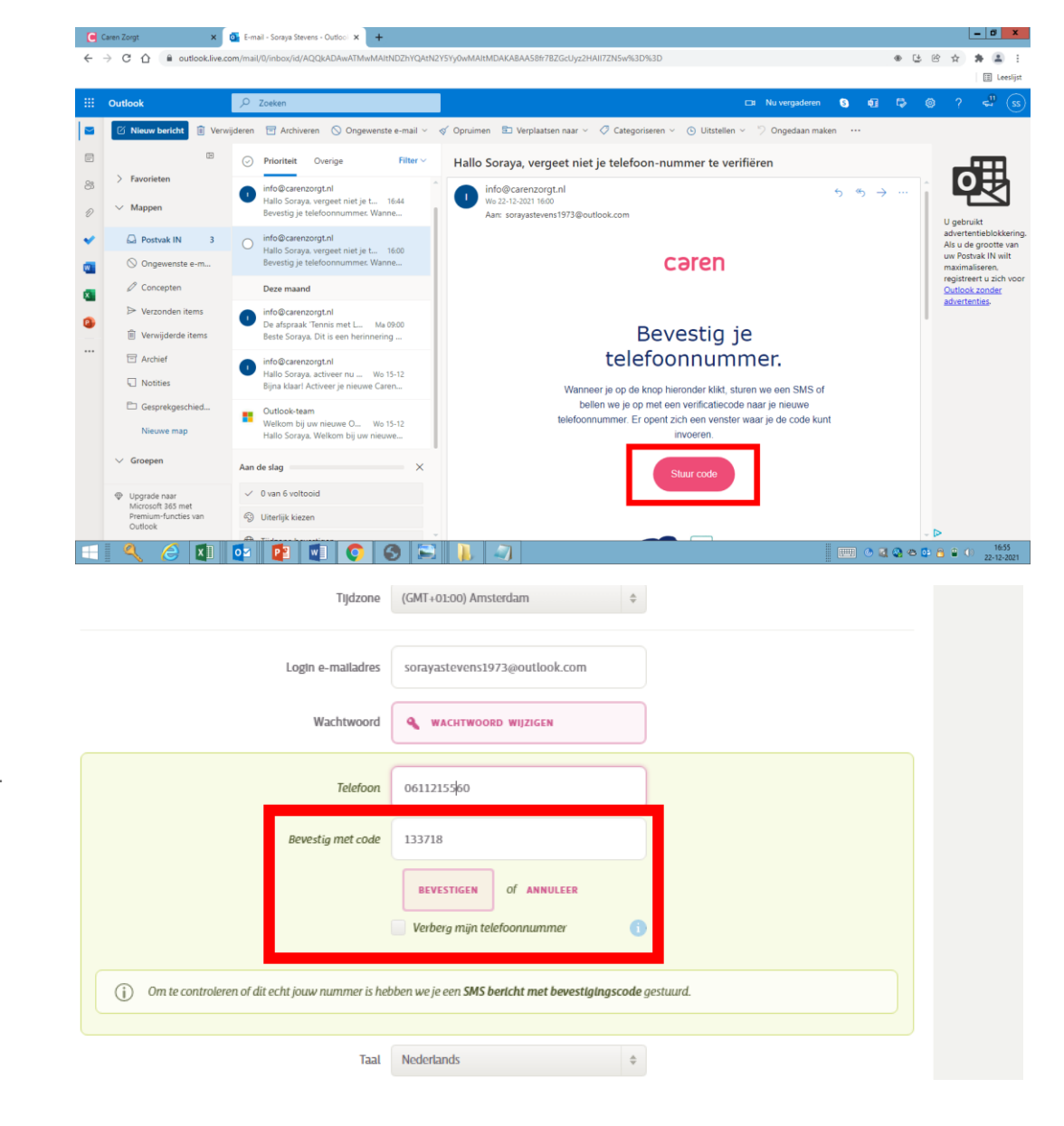

Op de connecties pagina kun je personen die jou helpen toegang geven tot jouw zorginformatie en je kunt zorgaanbieders verbinden aan jouw account. Beheert iemand anders jouw account? Dan organiseert deze persoon jouw connecties pagina.

Vul eerst bij je profiel je mobiele telefoonnummer in. Vanaf dat moment krijg je toegang tot de extra beveiligde pagina's: connecties en dossier. Als je de connecties pagina's opent, ontvang je een sms van Caren met een toegangscode. Heb je geen mobiel telefoonnummer? Dan is het niet mogelijk om via Caren de extra beveiligde pagina's te bekijken. Dit doen we om jouw privacy zo goed mogelijk te beschermen.

In dit hoofdstuk wordt uitgelegd hoe je connecties kunt uitnodigen en rechten kunt geven. Ook laten we zien met welke knop je een zorgaanbieder kunt toevoegen aan een bestaand Caren account (zie met behulp van een brief met toegangscode).

#### Toekennen van rechten

Je kunt de rechten van een connectie wijzigen door te klikken op de knop 'rechten. Op die manier bepaal je welke informatie een connectie mag zien in jouw Caren account.

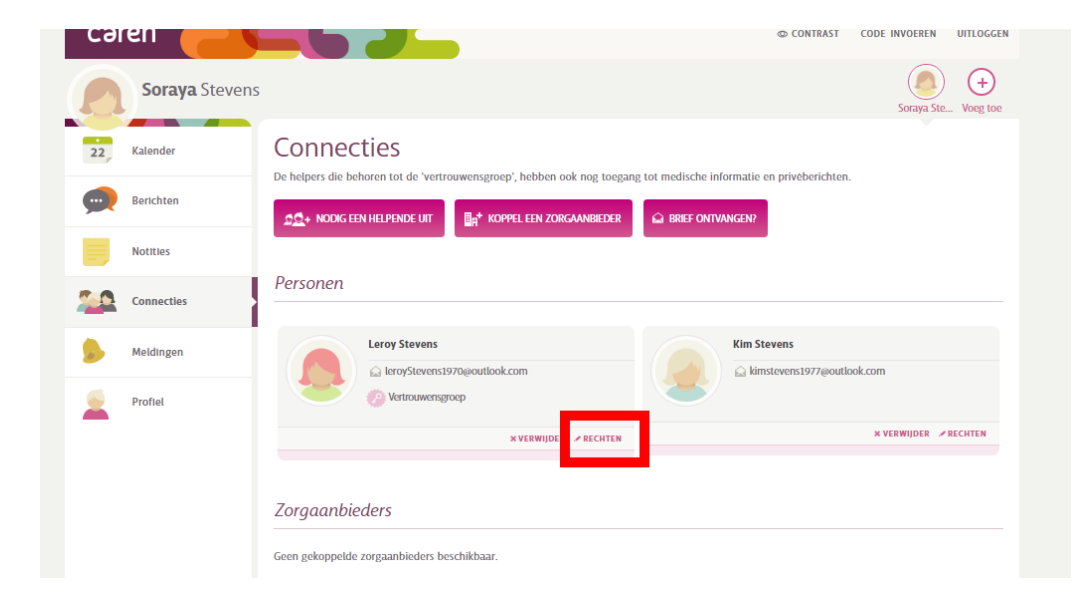

Je kunt de rechten van persoonlijke connecties wijzigen via de 'rechten' knop. Je hebt de volgende mogelijkheden:

- De vertrouwensgroep heeft toegang tot al jouw informatie in Caren. Het is belangrijk om te weten dat deze connecties jouw zorgdossier en je privéberichten kunnen bekijken.
- 2. Connecties met **basisfunctionaliteiten** zien alleen je kalender en berichten. Met deze rechten kunnen connecties jou bijvoorbeeld goed helpen met het bijhouden van de kalender.
- 3. Niets. Connecties met deze rechten zien geen informatie in jouw Caren account. Deze functie kun je bijvoorbeeld gebruiken als je jouw informatie in Caren tijdelijk wilt afschermen voor een connectie.

Als je een connectie wilt verwijderen dan klik je op verwijderen. Deze connectie heeft dan geen toegang meer tot je informatie in Caren. .

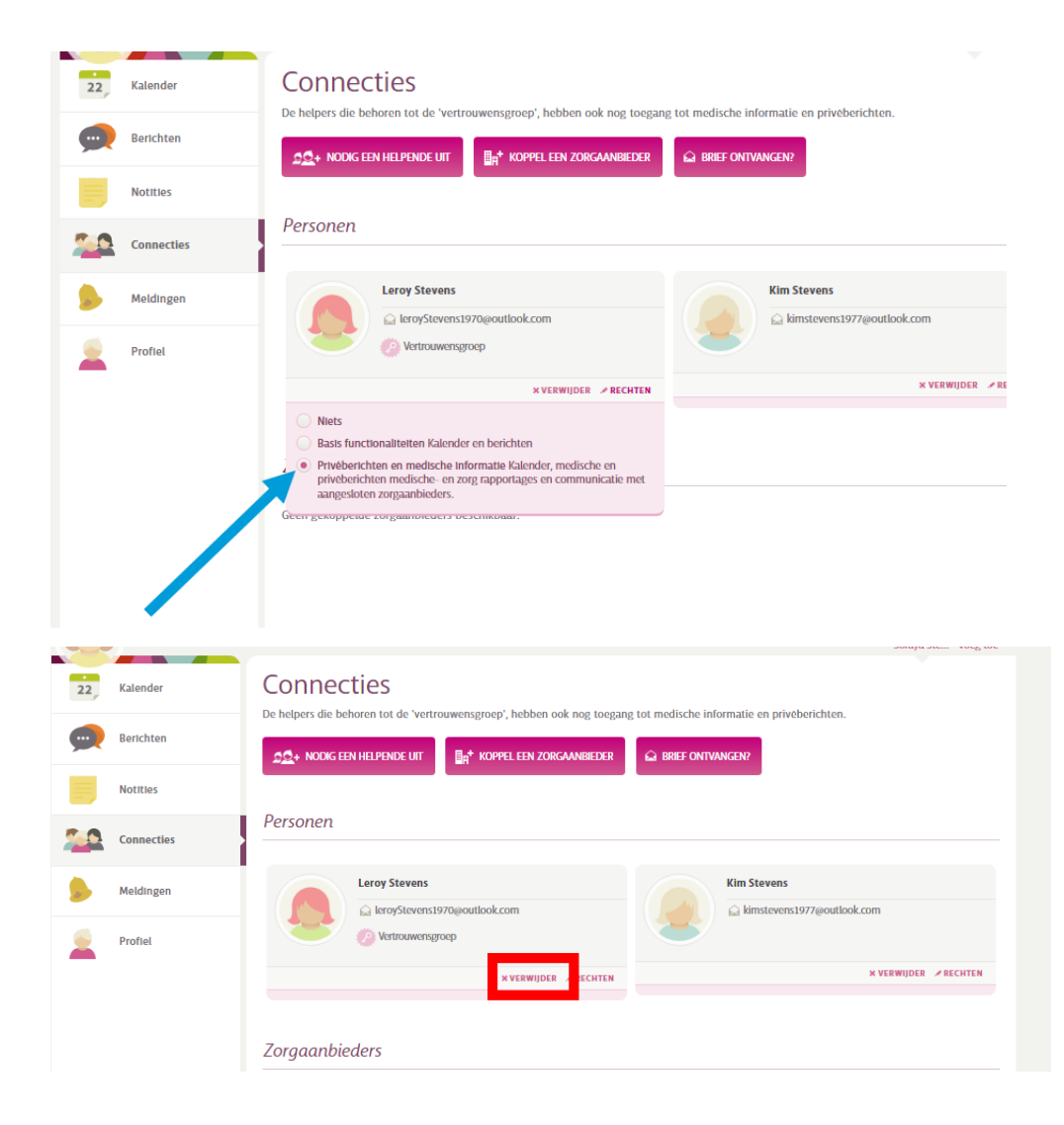

#### Naaste uitnodigen

Je kunt naasten en andere personen die jou helpen toevoegen via de knop 'nodig helpende uit'.

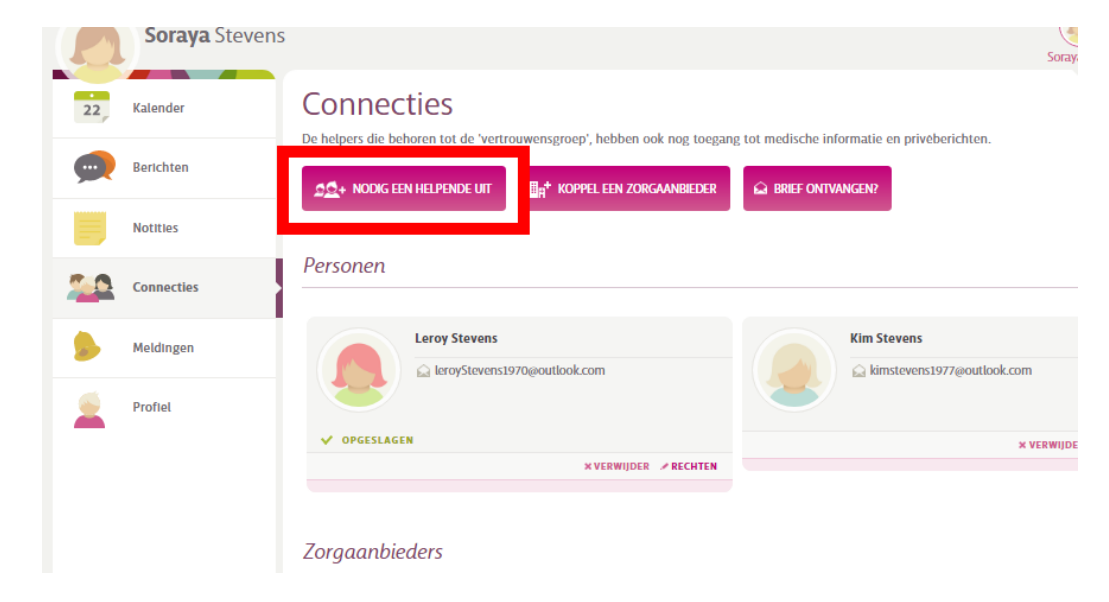

Vul op dit scherm altijd de voor- en achternaam en het e-mailadres van je naaste in.

Kies daarna welke rechten je deze connectie wilt geven en klik op 'verstuur'.

Je geeft je connectie basisrechten (mantelzorger) of maakt hem of haar lid van de vertrouwensgroep.

Nadat je op versturen hebt geklikt ontvangt je naaste een e-mail met een uitnodiging voor het aanmaken van een account in Caren. Nadat je naaste zich heeft aangemeld, wordt hij of zij automatisch een connectie van jou.

| 20+                                                  | Stuur Een Uitnodiging                                                                                                    |
|------------------------------------------------------|----------------------------------------------------------------------------------------------------|
| e Voornaa                                            | m Jack                                                                                                    |
| Achternaa                                            | m Stevens                                                                                                    |
| E-ma                                                 | Jackstevens82@gmail.com                                                                                                    |
| Krijgt toegang t<br>Deze<br>afspra<br>tot m<br>zorga | at Basis functionaliteiten<br>Basis functionaliteiten<br>Alles (incl. jouw medische gegevens)<br>bersvor meer toegung tot verkritten ert agenda<br>ken gemaakt door andere helpers, maar geen toegang<br>edische informatie of communicatie met jouw<br>anbieders. |
|                                                      | VERSTUUR OF ANNULEREN                                                                                                    |

#### Zorgaanbieder toevoegen

Je kunt jouw zorggegevens bij Yulius en/of Indigo ZHZ toevoegen aan een bestaand Caren account.

Via de knop "brief met code' kun je zorginformatie bij een zorgaanbieder koppelen aan jouw Caren account. Dit doe je met behulp van de toegangscode uit de brief en je geboortedatum. Alle gekoppelde zorgaanbieders kun je zien op de pagina connecties.

Na het koppelen van een zorgaanbieder kun je jouw zorgdossier bekijken. Je moet wel een mobiel telefoonnummer invullen op de profielpagina om toegang te krijgen tot je dossier. Dit is om je privacy te beschermen.

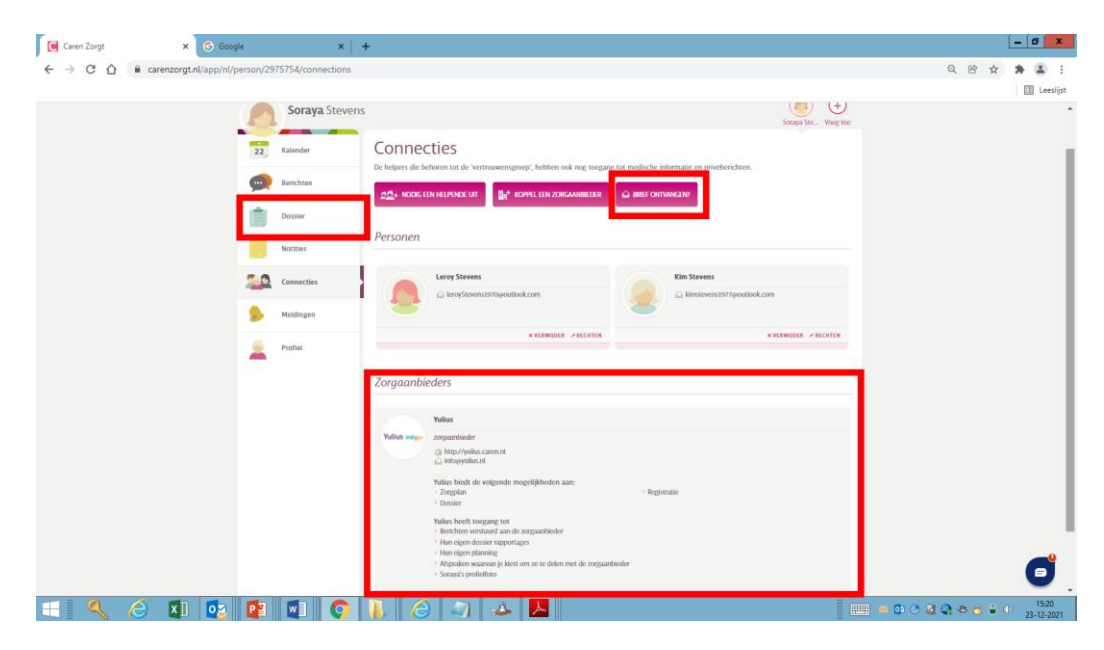

### Kalender

In je kalender staan je afspraken met je behandelaar. De behandelaar nodigt jou uit voor afspraken. Je kunt zelf geen afspraken met behandelaren maken of wijzigen via de kalender. Het is wel mogelijk om privé-afspraken toe te voegen als je dat handig vindt. Als je bijvoorbeeld iedere week een sportles volgt, dan kun je via de kalender makkelijk een herhalende afspraak toevoegen en je kunt een connectie voor de afspraak uitnodigen. Dit geeft een goed overzicht van de indeling van je week.

#### Privé-afspraak toevoegen

Klik op de knop 'afspraak toevoegen' om een nieuwe afspraak in de kalender te plaatsen.

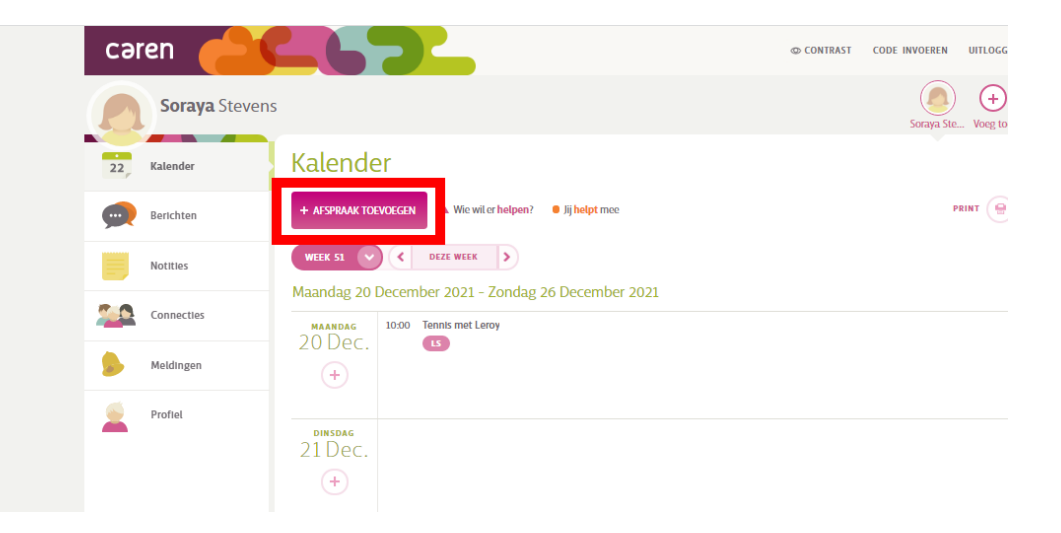

### Kalender

Stel, je speelt iedere week op woensdag om 10.00 uur tennis en je wilt graag dat deze afspraak iedere week in je agenda komt te staan.

In het onderdeel 'waar gaat dit over?' vul je dan in 'tennis'.

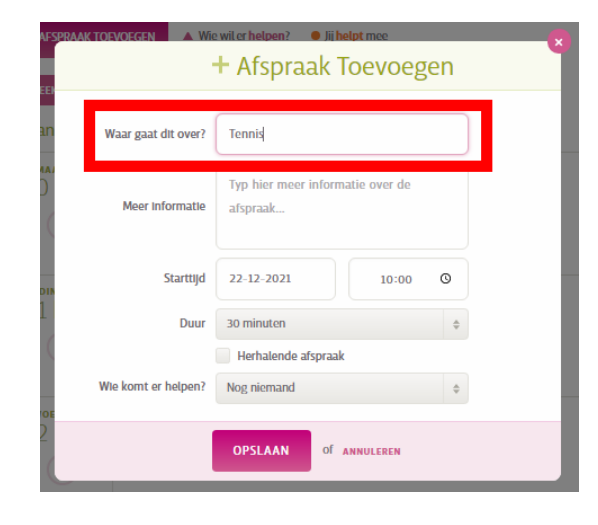

Nu vul je de datum en tijd van de eerstvolgende afspraak in onder 'starttijd'. Dit is dan bijvoorbeeld de datum 5 januari 2022 met als starttijd 10.00 uur.

Ook kun je onder 'duur' invullen hoe lang de afspraak duurt.

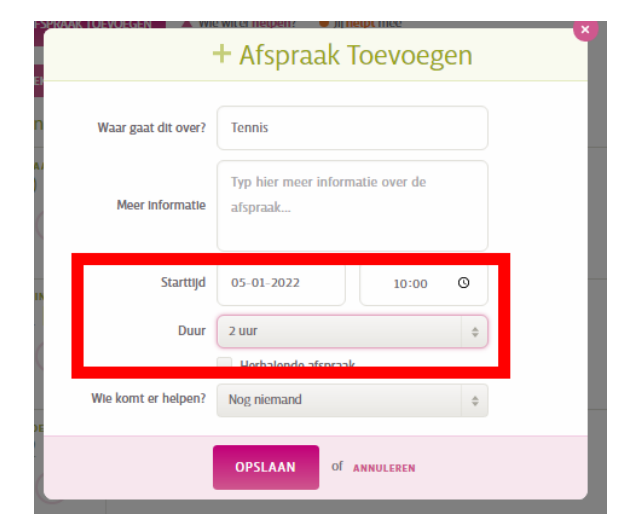

### Kalender

Omdat de afspraak iedere week gaat plaatsvinden, klik je na het invullen van de datum en starttijd op het vakje naast 'herhalende afspraak'.

Omdat de afspraak 1 keer per week gaat plaatsvinden kies je in het onderdeel 'elk' voor 1 en in het onderdeel 'periode' kies je voor 'week/weken'.

Op die manier komt de afspraak één keer per week vanaf woensdag 5 januari 2022 terug in de kalender.

Ook kun je in de afspraak onder 'wie komt je helpen?' een persoon die jou helpt, ook wel een connectie genoemd, toevoegen aan de afspraak. De afspraak wordt dan via een e-mail gedeeld met jouw connectie en is ook in zijn of haar kalender terug te vinden.

Klik na het toevoegen van de connectie op 'opslaan'.

De afspraak is daarna wekelijks terug te vinden in de kalender.

| llender                 | + Afspraak Toevoegen                      | 8  |
|-------------------------|-------------------------------------------|----|
| EEI Waar gaat dit over? | Tennis                                    |    |
| An<br>Meer informatie   | Typ hier meer informatie over de afspraak |    |
| Starttijd               | 05-01-2022 10:00 O                        | j  |
| Duur<br>Dik<br>1        | 2 uur ¢                                   |    |
| Elke                    | 1 ¢ Week/weken ¢                          |    |
| Wie komt er helpen?     | Nog niemand \$                            |    |
|                         | OPSLAAN OF ANNULEREN                      | Ŭ. |

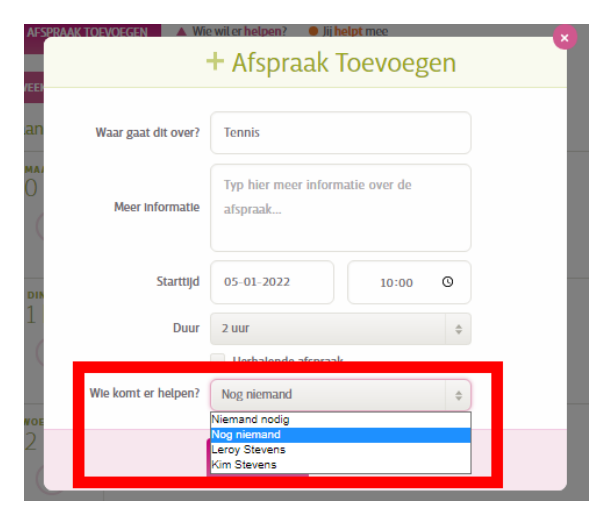

### **Dossier**

Op de dossier pagina kun je jouw zorgrapportages, zorgplannen en vragenlijsten uit het elektronisch patiëntendossier terugvinden.

Om de extra beveiligde pagina van het dossier te kunnen openen, ontvang je van Caren een sms met een toegangscode. Alleen de connecties uit de vertrouwensgroep kunnen jouw dossier zien. Ook voor hun geldt de extra controle met een sms.

Vragen over de inhoud van jouw dossier? Neem dan contact op met je behandelaar.

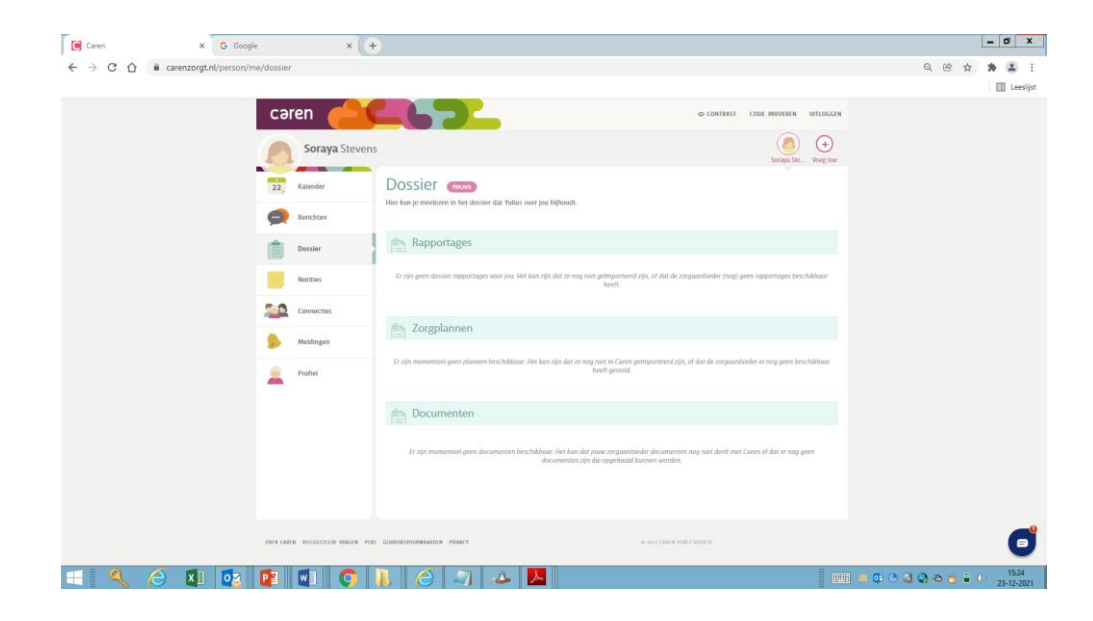

### Meldingen

Op de pagina meldingen kun je voor al jouw connecties bepalen wanneer je een melding per e-mail wilt ontvangen. Je kunt kiezen voor een melding wanneer een afspraak bijna begint, als iemand een bericht heeft gestuurd en als er iets in een zorgplan is veranderd.

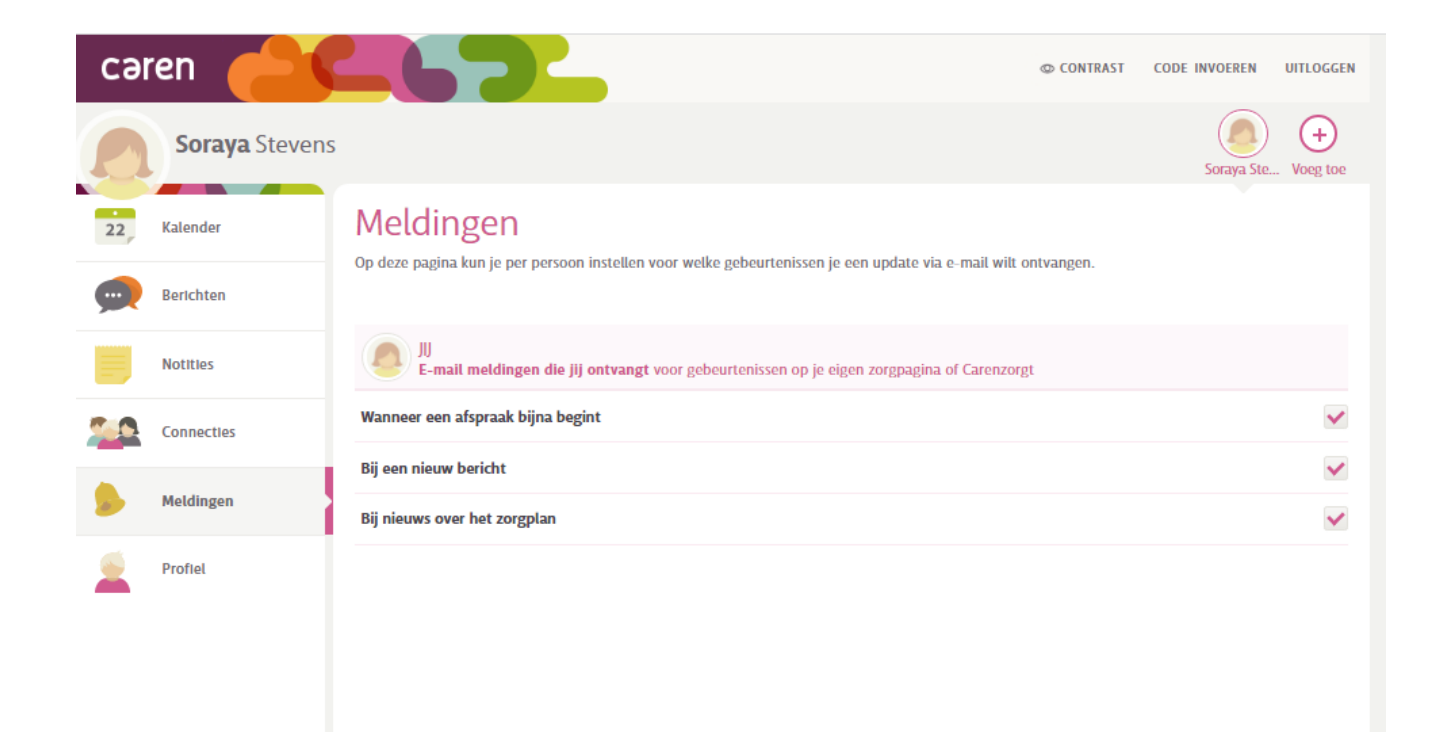

### **Berichten**

Op de pagina berichten kun je in één keer iets delen met alle personen die jou helpen.

Je kunt kiezen tussen een bericht aan alle mantelzorgers (connecties) of de vertrouwensgroep. Stuur je een bericht aan alle mantelzorgers, dan kunnen al je connecties met basisrechten en uit de vertrouwensgroep het bericht lezen. Bij een bericht aan de vertrouwensgroep kunnen de connecties met basisfunctionaliteiten het bericht niet lezen. Binnen Yulius/Indigo ZHZ is het niet mogelijk om via deze pagina berichten te sturen naar behandelaren.

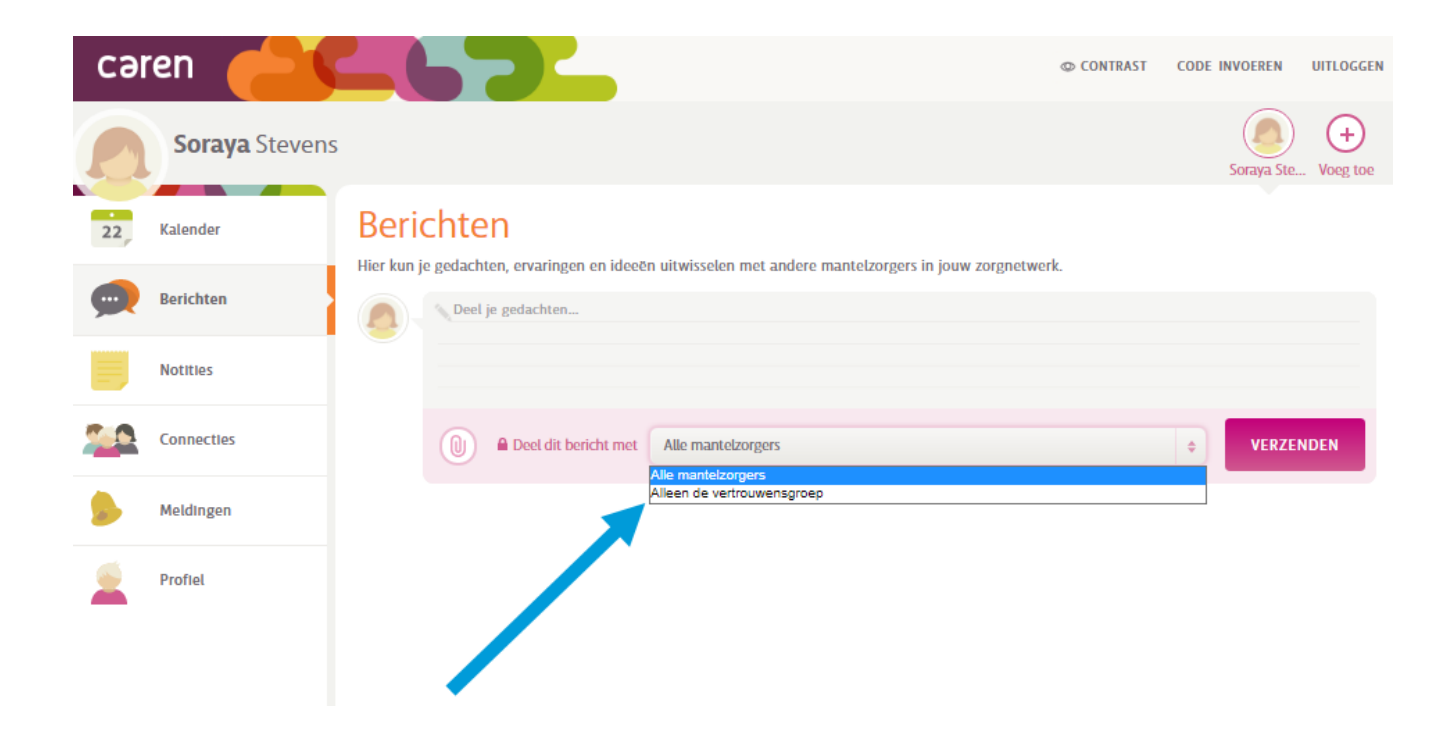

### **Notities**

Op de pagina notities kun je aantekeningen maken, zoals belangrijke telefoonnummers en adressen. Deze zijn toegankelijk voor alle connecties in Caren.

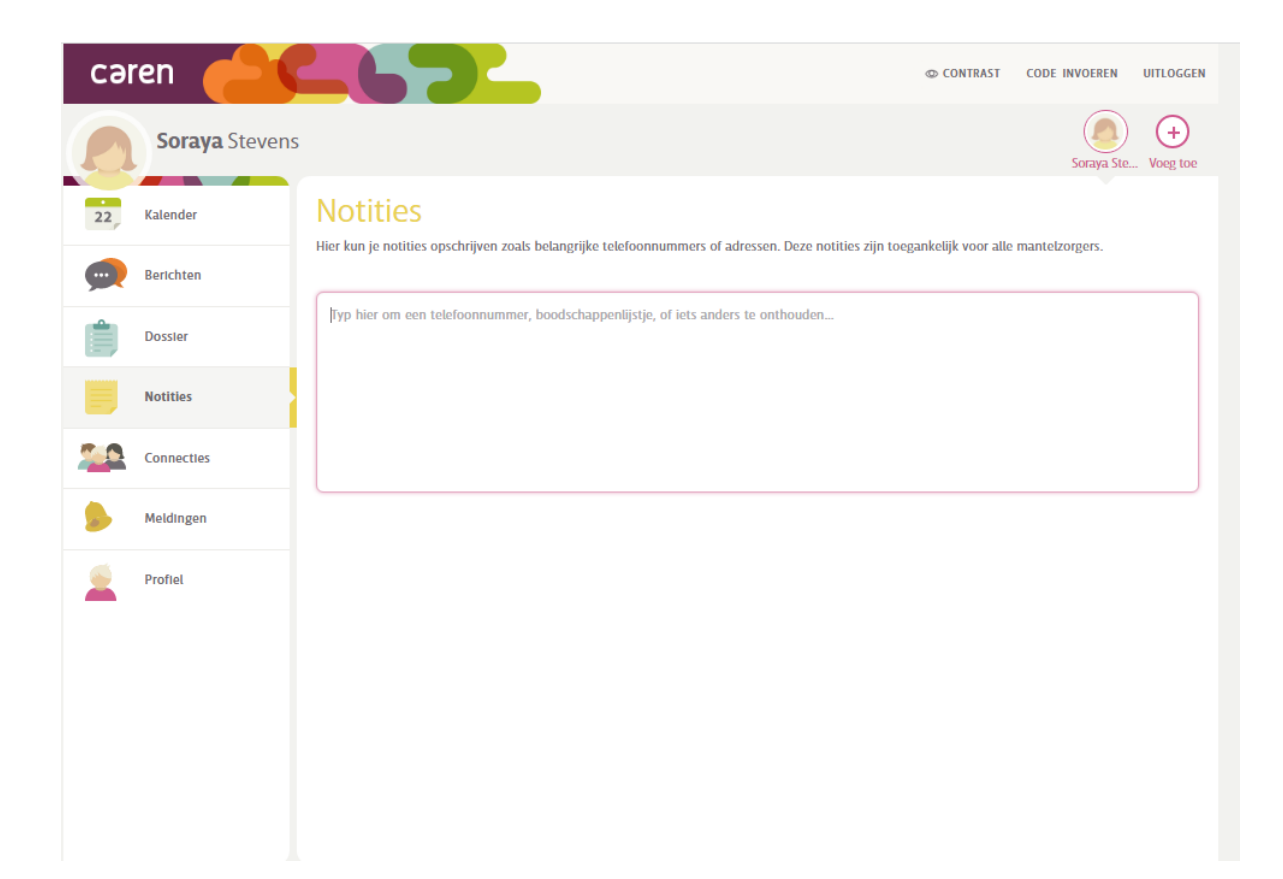

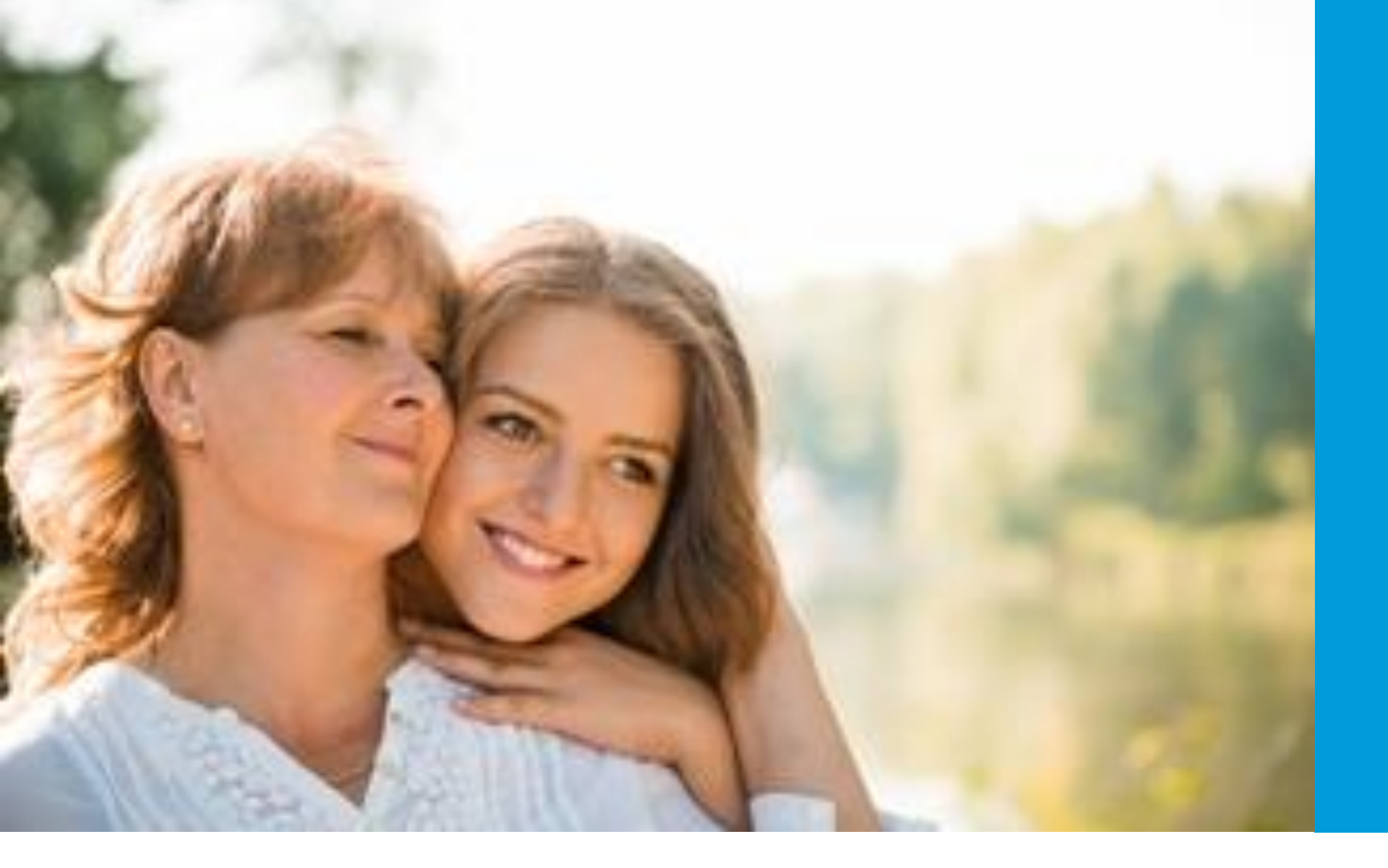

#### Vragen?

Neem contact op met <u>info@carenzorgt.nl</u> bij inlogproblemen. Neem contact op met het secretariaat van Yulius/Indigo ZHZ als je geen brief met code hebt ontvangen. Neem contact op met je behandelaar bij vragen over zorginformatie in jouw Caren account. Stel je vraag aan Caren via de blauwe bol die op iedere Caren pagina rechtsonder te vinden is en/of bekijk de veelgstelde vragen. Ook kun je de verdere instructies op www.yulius.nl/caren bekijken.

## indigo> Yulius

Samen het verschil.

Luisteren. Doen. Ontplooien.